## **UF HPC Training**

## Working with NGS data in Galaxy

- June 20, 2012
- 1. Log into UF HPC's Galaxy instance: http://galaxy.hpc.ufl.edu/
- 2. Get some data:
  - a. Shared Data: Data Libraries: Training datasets: wine\_yeast.100K.fq
- 3. NGS: QC and manipulation: **FASTQ Groomer** 
  - a. Input FASTQ quality scores type: Sanger
- 4. NGS: QC and manipulation:Fastqc: **Fastqc QC** 
  - a. Use the defaults or add a title for easier reference later
  - b. Notice poor quality at ends of reads
- 5. NGS:QC and manipulation:**FASTQ Quality Timmer** 
  - a. Window size: 4
  - b. Quality score: 30
  - c. Rerun Fastqc QC on trimmed dataset
- 6. NGS: Assembly: **velveth** 
  - a. Hash Length: 29
  - b. Click Add new Input Files
    - i. File format: fastq
    - ii. Dataset: Select your reads file
- 7. NGS: Assembly: **velvetg** 
  - a. Velvet Dataset: select the velveth output
- 8. NGS: Assembly: **velvetg** 
  - a. Velvet Dataset: select the velveth output
  - b. Set minimum contig length: yes
    - i. Minimum contig length: 500
- 9. NGS: Mapping: Map with Bowtie for Illumina
  - a. Will you select a reference genome from your history or use a built-in index?:
  - b. Select S. cerevisiae (CGD) 2011
- 10. NGS:SAM tools:SAM-BAM
  - a. Convert your SAM file to BAM using the defaults
- 11. Click on the View in Trackster icon in the BAM results window
- 12. Select a chromosome and see where reads mapped
- 13. *Changing datasets*, let's look at a visualization I've made and published
  - a. Shared Data: Published Visualizations : Cufflinks demo
  - b. Explore options